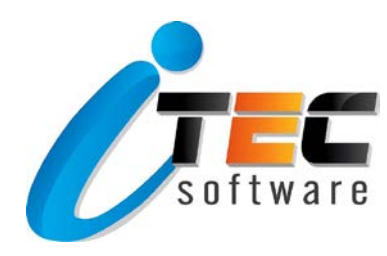

# คู่มือการใช้งาน

# ITECSHOP เว็บไซต์งายสินค้าออนไลน์

ลูกค้าควรตั้งค่าพื้นฐาน Woocommerce ที่จำเป็นให้ถูกต้อง ก่อนการเริ่มต้นทำเว็บร้านค้าทุกครั้ง เพื่อให้ เว็บสามารถใช้งานได้จริง

โดยเริ่มจาก การตั้งค่าในส่วนของภาษาของเว็บ เพราะหากกลุ่มลูกค้าของเรา ส่วนใหญ่เป็นคนไทย เราก็ควร ตั้งค่าเว็บเป็นภาษาไทย เพื่อให้ลูกค้าง่ายต่อการเข้าใจ เมื่อต้องการจะซื้อสินค้า

วิธีการเปลี่ยนภาษาบนเว็บ ให้ไปที่ Settings > General > Site Language นอกจากภาษาแล้ว ลูกค้ายัง สามารถกำหนดวัน และเวลาในแบบที่ต้องการให้กับเว็บได้ด้วย

| <b>P</b> ] Media   |                |                                      |                                                         |
|--------------------|----------------|--------------------------------------|---------------------------------------------------------|
| Pages              | Site Language  | ไทย                                  |                                                         |
| Comments           | Timozono       |                                      |                                                         |
| Contact            | Timezone       | Choose either a city in the          | same timezone as vou or a UTC timezone offset.          |
|                    |                | Universal time (UTC) is              | 10 01 10 02-25-52 Local timo in 2018 01 10 10-25-52     |
| woocommerce        |                | oniversal time (orc) is _20          | 10-01-15 05:56:52 . LOCal time is 2010-01-15 10:56:52 . |
| Products           |                |                                      |                                                         |
| 🔊 Appearance       | Date Format    | <ul> <li>January 19, 2018</li> </ul> | F j, Y                                                  |
| YITH Plugins       |                | 2018-01-19                           | Y-m-d                                                   |
|                    |                | 01/19/2018                           | m/d/Y                                                   |
|                    |                | 0 19/01/2018                         | d/m/Y                                                   |
| 🍝 Users            |                | O Custom:                            | F j, Y                                                  |
| 🔑 Tools            |                | Preview: January 19, 2018            |                                                         |
| ↓† Settings        |                | 0                                    |                                                         |
| General            | Time Format    | • 10:36 am                           | g:ia                                                    |
| Writing            |                | 10:36 AM                             | g:i A                                                   |
| Reading            |                | 0 10:36                              | H:i                                                     |
| Discussion         |                | <ul> <li>Custom:</li> </ul>          | gi a                                                    |
| Media              |                | Preview: 10:36 am                    |                                                         |
| Permalinks         |                | Documentation on date an             | nd time formatting.                                     |
| Page Builder       |                |                                      |                                                         |
| 🕅 SEO <sub>3</sub> | Week Starts On | Monday <b>T</b>                      |                                                         |
| Master Slider      | Save Changes   |                                      |                                                         |

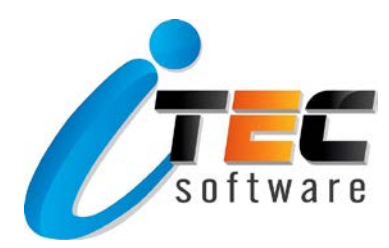

# <u>การตั้งค่าพื้นฐาน Woocommerce</u> การตั้งค่าทั่วไป (Settings General)

- Store Address
  - Address Line : ที่อยู่ของร้าน
  - **City :** เมือง
  - Country / State : Usuna
  - Postcode / ZIP : รหัสไปรษณีย์

| Dashboard            | General         | Products                                                                                    | Shipping | Checkout         | Accounts       | Emails  | API |   |  |  |
|----------------------|-----------------|---------------------------------------------------------------------------------------------|----------|------------------|----------------|---------|-----|---|--|--|
| Posts                | Store Addr      | Store Address                                                                               |          |                  |                |         |     |   |  |  |
| Pages                | This is where y | This is where your business is located. Tax rates and shipping rates will use this address. |          |                  |                |         |     |   |  |  |
| Comments             | Address line    | 1                                                                                           | 0        | 999/9            |                |         |     |   |  |  |
| 🗹 Contact            | Address line    | 2                                                                                           | Ø        | ВКК              |                |         |     |   |  |  |
| WeoCommerce          |                 |                                                                                             |          |                  |                |         |     |   |  |  |
| Coupons              | City            |                                                                                             | 0        | ВКК              |                |         |     |   |  |  |
| Reports<br>Settings  | Country / Sta   | ate                                                                                         | 0        | Thailand — Bar   | ngkok (กรุงเทพ | มหานคร) |     | Ŧ |  |  |
| Status<br>Extensions | Postcode / Z    | IP                                                                                          | 0        | 10260            |                |         |     |   |  |  |
| Products             |                 |                                                                                             |          |                  |                |         |     |   |  |  |
| 🔊 Appearance         | General op      | otions                                                                                      |          |                  |                |         |     |   |  |  |
| YITH Plugins         | Selling locati  | ion(s)                                                                                      | 0        | Sell to specific | countries      |         |     | Ŧ |  |  |
| 📔 Plugins            | Sell to specif  | ic countries                                                                                | [        | ×Thailand        |                |         |     |   |  |  |
| 🖋 Tools              |                 |                                                                                             | [        | Select all Se    | lect none      |         |     |   |  |  |
| 🖬 Settings           |                 |                                                                                             |          |                  |                |         |     |   |  |  |

- Currency options
  - Currency : เลือกเป็น Thai baht
  - Currency position : เลือกซ้ายหรืองวาก็ได้ ตามที่เราต้องการ
  - Number of decimals : จุดทศนิยม (ใส่เป็น 0 เลยก็ได้)

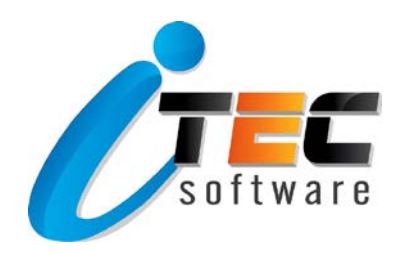

| Orders 🙎     |                                    |       |                                |   |  |  |  |  |
|--------------|------------------------------------|-------|--------------------------------|---|--|--|--|--|
| Coupons      | Currency options                   |       |                                |   |  |  |  |  |
| Reports      | The following options affect how p | rices | are displayed on the frontend. |   |  |  |  |  |
| Settings     |                                    |       |                                |   |  |  |  |  |
| Status       | Currency                           | 0     | Thai baht (\$)                 | * |  |  |  |  |
| Extensions   |                                    |       |                                |   |  |  |  |  |
| Products     | Currency position                  | 0     | Left (\$99.99)                 | • |  |  |  |  |
| 🔊 Appearance | Thousand separator                 | 0     |                                |   |  |  |  |  |
| YITH Plugins | inousana separator                 |       | ,                              |   |  |  |  |  |
| 😰 Plugins    | Decimal separator                  | 0     |                                |   |  |  |  |  |
| 👗 Users      |                                    |       |                                |   |  |  |  |  |
| 🖋 Tools      | Number of decimals                 | 0     | 2                              |   |  |  |  |  |
| Settings     |                                    |       |                                |   |  |  |  |  |
| 🕅 SEO 🚯      | Save changes                       |       |                                |   |  |  |  |  |

# การตั้งค่าสินค้า (Settings Products)

• Shop & products page

- **Default product sorting :** เลือกเป็น Sort by most recent (หมายความว่า กำหนดให้เรียงสินค้าใหม่ อยู่ ในตำแหน่งแรกสุดของหน้าแสดงสินค้า หรือ Catalog page)

| 🖚 Dashboard      | General Products                                  | Checkout Accounts Emails API                                  |               |  |  |  |  |  |
|------------------|---------------------------------------------------|---------------------------------------------------------------|---------------|--|--|--|--|--|
| 📌 Posts          | General Display Inventory   Downloadable products |                                                               |               |  |  |  |  |  |
| <b>9</b> ] Media | Shop & product pages                              |                                                               |               |  |  |  |  |  |
| 📕 Pages          |                                                   |                                                               |               |  |  |  |  |  |
| Comments         | Shop page 🛛 🔞                                     | Shop                                                          | × ▼           |  |  |  |  |  |
| Contact          |                                                   | The base page can also be used in your <u>product permali</u> | n <u>ks</u> . |  |  |  |  |  |
| WooCommerce      | Shop page display 🛛 🚱                             | Show products                                                 | <b>*</b>      |  |  |  |  |  |
| Orders 2         | Default category display                          | Show products                                                 | <b>*</b>      |  |  |  |  |  |
| Coupons          |                                                   | Show products                                                 |               |  |  |  |  |  |
| Reports          |                                                   |                                                               |               |  |  |  |  |  |
| Settings         | Default product sorting 🛛 🚱                       | Sort by most recent                                           | * ·           |  |  |  |  |  |
| Status           |                                                   |                                                               |               |  |  |  |  |  |
| Extensions       | Add to cart behaviour                             | Redirect to the cart page after successful additi             | on            |  |  |  |  |  |
| Products         |                                                   | ✓ Enable AJAX add to cart buttons on archives                 |               |  |  |  |  |  |

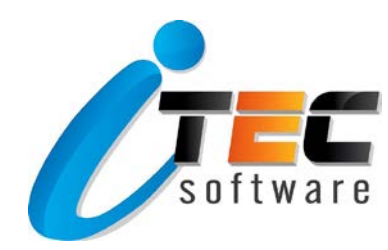

#### Product images

การตั้งค่างนาดงองรูปภาพสินค้าที่เราต้องให้แสดง ซึ่งหากจะทำให้หน้าแสดงสินค้า (Catalog page) ออกมาสวย เราต้องทำให้รูปภาพหน้าปกสินค้า (Product images) มีงนาดไซส์ภาพที่เท่ากัน ซึ่งสามารถเลือกได้ว่า จะทำให้ รูปภาพแสดงออกเป็นรูปสี่เหลี่ยมผืนผ้า หรือรูปสี่เหลี่ยมจตุรัส โดยต้องเลือกอย่างใดอย่างหนึ่ง

หากเราต้องการแสดงสินค้าเป็น**รูปสี่เหลี่ยมผืนผ้า** ขนาดไซส์รูปที่แนะนำ คือ 680 x 800 Pixel ให้ออกแบบรูป เตรียมไว้ให้เรียบร้อย และในส่วนของการตั้งค่า Product images ให้ใส่ค่าขนาดรูปภาพ ตามด้านล่างได้เลย

| Status         |                                                                                                    |   |     |   |     |    |              |  |
|----------------|----------------------------------------------------------------------------------------------------|---|-----|---|-----|----|--------------|--|
| Extensions     | Product images                                                                                                    |   |     |   |     |    |              |  |
| Products       | These settings affect the display and dimensions of images in your catalog – the display on the front-end will still be affected by CSS styles.<br>thumbnails. |   |     |   |     |    |              |  |
| 🔊 Appearance   | Catalan income                                                                                                    | • |     |   |     |    |              |  |
| ¥ YITH Plugins | Catalog images                                                                                                    | 0 | 247 | × | 300 | рх | ✓ Hard crop? |  |
| 🖌 Plugins      | Single product image                                                                                                    | 0 | 510 |   | 600 | DY |              |  |
| 👗 Users        | ongie product mage                                                                                                    | Ŭ | 510 | î | 000 | px | ✓ Hard crop? |  |
| 🖌 Tools        | Product thumbnails                                                                                                    | 0 | 114 | × | 130 | рх | Hard crop?   |  |
| 5 Settings     |                                                                                                    |   |     |   |     |    |              |  |
| 🕅 SEO 3        | Save changes                                                                                                    |   |     |   |     |    |              |  |

หากเราต้องการแสดงสินค้าเป็น**รูปสี่เหลี่ยมจตุรัส** ขนาดไซส์รูปที่แนะนำ คือ 800 x 800 Pixel ให้ออกแบบรูป เตรียมไว้ให้เรียบร้อย และในส่วนของการตั้งค่า Product images ให้ใส่ค่าขนาดรูปภาพ ตามด้านล่างได้เลย

| Status       |                                                                                                    |   |     |   |     |    |              |  |
|--------------|----------------------------------------------------------------------------------------------------|---|-----|---|-----|----|--------------|--|
| Extensions   | Product images                                                                                                    |   |     |   |     |    |              |  |
| Products     | These settings affect the display and dimensions of images in your catalog – the display on the front-end will still be affected by CSS styles.<br>thumbnails. |   |     |   |     |    |              |  |
| 🔊 Appearance | Catalog images                                                                                                    | 0 | 200 |   | 200 |    |              |  |
| YITH Plugins | catalog mages                                                                                                    |   | 500 | î | 500 | рх | Hard crop?   |  |
| 🖌 Plugins    | Single product image                                                                                                    | 0 | 600 | × | 600 | px | Hard crop?   |  |
| 📥 Users      |                                                                                                    |   |     |   |     | 1  |              |  |
| 差 Tools      | Product thumbnails                                                                                                    | 0 | 180 | × | 180 | рх | ✓ Hard crop? |  |
| If Settings  |                                                                                                    |   |     |   |     |    |              |  |
| 🕅 SEO 3      | Save changes                                                                                                    |   |     |   |     |    |              |  |

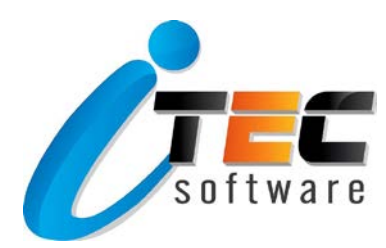

# การตั้งค่าการสั่งซื้อ (Settings Checkout)

#### Checkout options

- Checkout process ลูกค้าสามารถสั่งซื้อได้ทันที แม้ว่าจะยังไม่ได้เป็นสมาชิก โดยเราต้องไปคลิกที่ช่อง

Enable guest checkout ด้วย

| <ul> <li>Dashboard</li> <li></li></ul>     | General Products Ship<br>Checkout options BACS   Check per<br>Checkout process | ping Checkout Emails API<br>ayments   Cash on delivery   PayPal   PayPal Express Checkout                                                                                                    |
|--------------------------------------------|--------------------------------------------------------------------------------|----------------------------------------------------------------------------------------------------|
| Pages Comments Contact WooCommerce         | Coupons                                                                        | <ul> <li>Enable the use of coupons</li> <li>Coupons can be applied from the cart and checkout pages.</li> <li>Calculate coupon discounts sequentially</li> </ul>                                                      |
| Orders 2<br>Coupons<br>Reports<br>Settings | Checkout process                                                               | When applying multiple coupons, apply the first coupon to the full price and the second coupon to the discounted price and so on.    Enable guest checkout  Allows customers to checkout without creating an account. |
| Status<br>Extensions                       |                                                                                | □ Force secure checkout<br>Force SSL (HTTPS) on the checkout pages (an SSL Certificate is required).                                                                                                    |

## การตั้งค่า Emails (Settings Emails)

- Email sender options
  - "From" name : ใส่ชื่อร้านค้างองเรา
  - "From" address : ใส่ชื่ออีเมลร้านค้าของเรา
- Email template
  - Footer text : ใส่ท้ายจดหมาย ซึ่งอาจจะใส่ชื่อร้านค้า ที่อยู่ หรือเบอร์โทรก็ได้

| 🐲 Dashboard    | Email sender options            |           |                                                             |  |
|----------------|---------------------------------|-----------|-------------------------------------------------------------|--|
| 📌 Posts        |                                 |           |                                                             |  |
| 9 Media        | "From" name                     | 0         | NoomNim Cake                                                |  |
| 📕 Pages        |                                 |           |                                                             |  |
| Comments       | "From" address                  | 6         | itecsoftware@outlook.com                                    |  |
| 🗹 Contact      | Email template                  |           |                                                             |  |
| we WooCommerce | This section lets you customize | e the Woo | Commerce emails. Click here to preview your email template. |  |
| Orders 2       |                                 |           |                                                             |  |
| Coupons        | Header Image                    | <b>U</b>  | N/A                                                         |  |
| Reports        |                                 |           |                                                             |  |
| Settings       | Footer text                     | 6         | NoomNim Cake ตดตอโทร 02-017-7777                            |  |
| Status         |                                 |           |                                                             |  |
| Extensions     |                                 |           |                                                             |  |

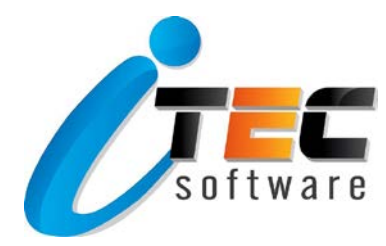

หลังจากทราบวิธีการตั้งค่าพื้นฐานของ Woocommerce แล้ว ต่อไปเราจะมาเรียนรู้วิธีการลงสินค้าประเภท ต่างๆ บน Woocommerce กัน

# การลงสินค้าบน Woocommerce

#### Products

- Product data
  - 1. <u>Simple Product</u> คือ การลงสินค้าแบบทั่วๆ ไป คือ สินค้าแต่ละชิ้นมีราคาเดียว
  - 2. <u>Grouped product</u> คือ การลงสินค้าแบบเป็นกลุ่ม ซึ่งสามารถประยุกต์ใช้ได้หลายกรณี เช่น
    - รวมกลุ่มเครื่องแต่งกาย อย่าง เสื้อ, กางเกง, หมวก, รองเท้า ไว้ในกลุ่มเคียวกัน
    - สินค้าที่มีการตั้งราคางายแบบงายปลีก-งายส่ง
    - สินค้าชนิดเดียวกัน แต่ราคาแตกต่างกันตามรุ่น
  - 3. <u>External / Affiliate product</u> คือ การลงสินค้าเพื่อการเป็นตัวแทนจำหน่าย หรือการได้รับค่าแนะนำเป็น

การตอบแทน เช่น

- ทำ Affiliate product เพื่อเป็นตัวแทนจำหน่าย ได้ค่าแนะนำ
- ทำเว็บเป็นคอนเทนต์ แล้วใช้ระบบตระกร้างองเว็บอื่น เช่น ใช้ WordPress ทำคอนเทนต์ และใช้ Inwshop.com เป็นตัวตระกร้าสินค้า

- ทำเป็น External product แล้วให้ส่งไปที่ Inbox ของสินค้าที่เราลงไปบน Facebook ก็ได้ เพื่อให้ แชทคุยกันกับลูกค้าก่อนตัดสินใจซื้อ

4. <u>Variable product</u> คือ การลงสินค้าที่ราคาแตกต่างกันตามคุณสมบัติ เช่น สีของเสื้อ, ไซส์ของเสื้อ

| wooCommerce  | Product data — | Simple product                    |
|--------------|----------------|-----------------------------------|
| Products     |                | Product Type                      |
| All Products | General        | Simple product<br>Grouped product |
| Add New      | Inventory      | External/Affiliate product        |
| Categories   | 🛤 Shipping     |                                   |
| lags         | Linked Produce | ts                                |
| Allindules   | Attributes     |                                   |
| Appearance   | Advanced       |                                   |
| YITH Plugins |                |                                   |

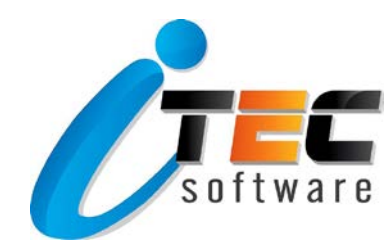

- General
  - Regular price : ราคาจริง
  - Sale price : ราคาลด

| WooCommerce                      | Product data — Simple p | roduct v Virtual: Downloadable: |
|----------------------------------|-------------------------|---------------------------------|
| Products                         | General                 | Regular price (8)               |
| All Products Add New             | Inventory               | Sale price (B) <u>Schedule</u>  |
| Categories                       | Shipping                |                                 |
| Tags<br>Attributes               | Linked Products         |                                 |
|                                  | Attributes              |                                 |
| <ul> <li>YITH Plugins</li> </ul> | Advanced                |                                 |

- Inventory
  - Stock quantity : จำนวนสต๊อกของสินค้า

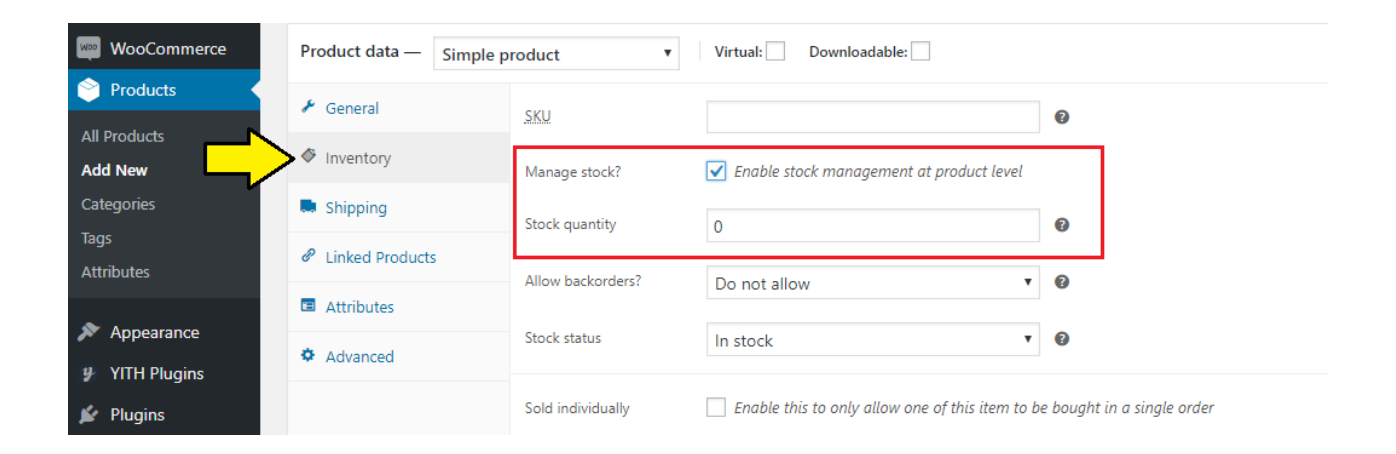

- Linked Products
  - Upsells/Cross-sells : การแนะนำสินค้าตัวอื่นๆ

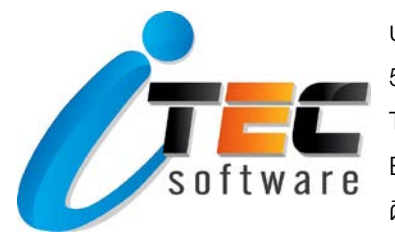

| Comments     |                       |             |                        |   |
|--------------|-----------------------|-------------|------------------------|---|
| Contact      | Product data — Simple | product •   | Virtual: Downloadable: |   |
| WooCommerce  | 🖌 General             | Upsells     | Search for a product   | 0 |
| 🔗 Products   | Inventory             | Cross-colle |                        | 0 |
| All Products | Shipping              | Cross-sells | Search for a product   |   |
| Add New      | P Linked Products     |             |                        |   |
| Tags         | Attributes            |             |                        |   |
| Attributes   | Advanced              |             |                        |   |
|              |                       |             |                        |   |

• Attributes : การอธิบายถึงคุณลักษณะ หรือคุณสมบัติของสินค้าเพิ่มเติม เช่น สี ขนาด

| Comments     | Product data — Simple product v Virtual: Downloadable: |                               |                                                             |                |  |  |  |  |
|--------------|--------------------------------------------------------|-------------------------------|-------------------------------------------------------------|----------------|--|--|--|--|
| Contact      | 🖌 General                                              | Custom product attributo 🔻    | Add                                                         | Expand / Close |  |  |  |  |
| wooCommerce  | Inventory                                              | custom product attribute -    |                                                             | Expand) close  |  |  |  |  |
| Products     | Shinoing                                               |                               |                                                             |                |  |  |  |  |
| All Products | A Linked Bendunte                                      | Name:                         | Value(s):                                                   |                |  |  |  |  |
| Categories   |                                                        |                               | Enter some text, or some attributes by   separating values. |                |  |  |  |  |
| Tags         | Ca Attributes                                          | ✓ Visible on the product page |                                                             |                |  |  |  |  |
| Attributes   | Advanced                                               |                               |                                                             | //             |  |  |  |  |
| 🔊 Appearance |                                                        | Save attributes               |                                                             | Expand / Close |  |  |  |  |

- Advanced
  - Purchase note : การใส่ Note
  - Menu order : การจัดเรียงออเดอร์
  - Enable reviews : การอนุญาตให้รีวิว

| Comments           | Product data — Simple product v Virtual: Downloadable: |                |   |   |  |  |  |  |
|--------------------|--------------------------------------------------------|----------------|---|---|--|--|--|--|
| Contact            | 🖌 General                                              | Purchase note  |   | Ø |  |  |  |  |
| WooCommerce        | Inventory                                              |                |   |   |  |  |  |  |
| All Products       | Shipping                                               | Menu order     | 0 | 0 |  |  |  |  |
| Add New            | Linked Products                                        | Enable reviews |   |   |  |  |  |  |
| Categories<br>Tags | Attributes                                             |                | V |   |  |  |  |  |
| Attributes         | Advanced                                               |                |   |   |  |  |  |  |

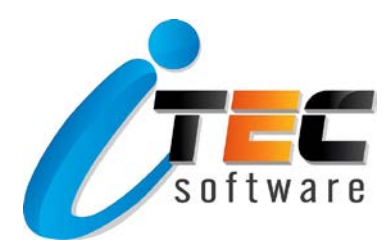

#### ตัวอย่างการลงสินค้าแบบ Simple Product

- ชื่อสินค้า
- Product Categories (หมวดหมู่สินค้า)
- **เนื้อหาสินค้า** (ช่อง Text editor)
  - ช่องค้านบน >> แสดงข้อมูลแบบยาว (เมื่อแสดงผล จะอยู่ด้านล่างรูปภาพสินค้า)
  - ช่องค้านล่าง >> แสดงข้อมูลแบบย่อ (เมื่อแสดงผล จะอยู่ค้านข้างรูปภาพสินค้า)
- ราคาสินค้า

- Product image (รูปภาพหน้าปกสินค้า) จะเป็นไซส์ขนาดสี่เหลี่ยมจัตุรัส หรือสี่เหลี่ยมผืนผ้าก็ได้ โดยเลือกอย่างใด อย่างหนึ่ง (ขนาดไฟล์รูปอย่าให้เกิน 100 KB)

- Product gallery (รูปภาพประกอบสินค้า) รูปไซส์ไหนก็ได้ แต่งนาดไฟล์รูปอย่าให้เกิน 100 KB เช่นเดียวกัน

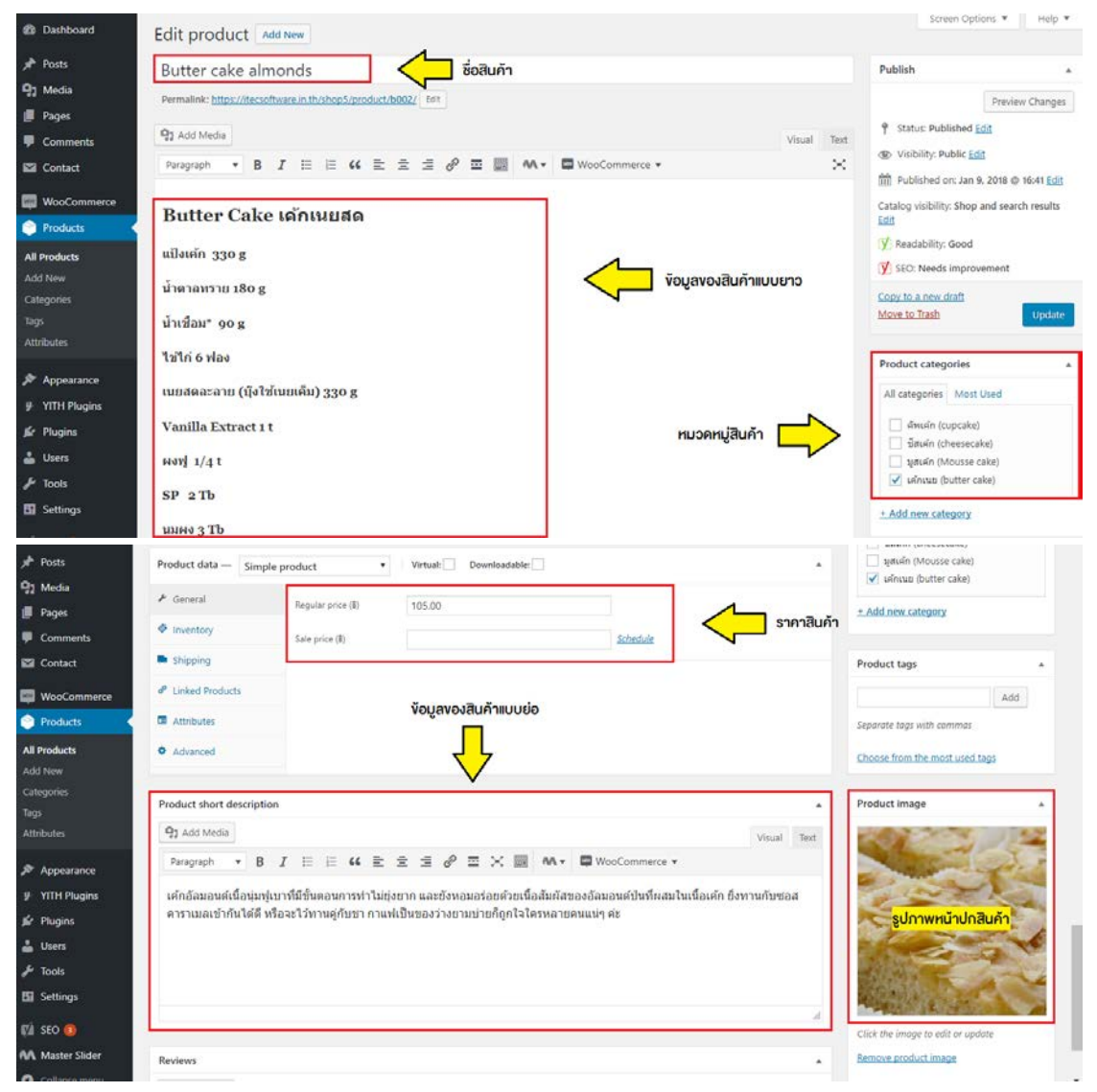

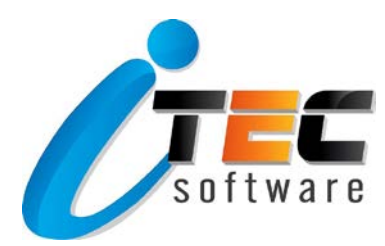

#### ตัวอย่างหน้าแสดงผล ของสินค้าแบบ Simple Product

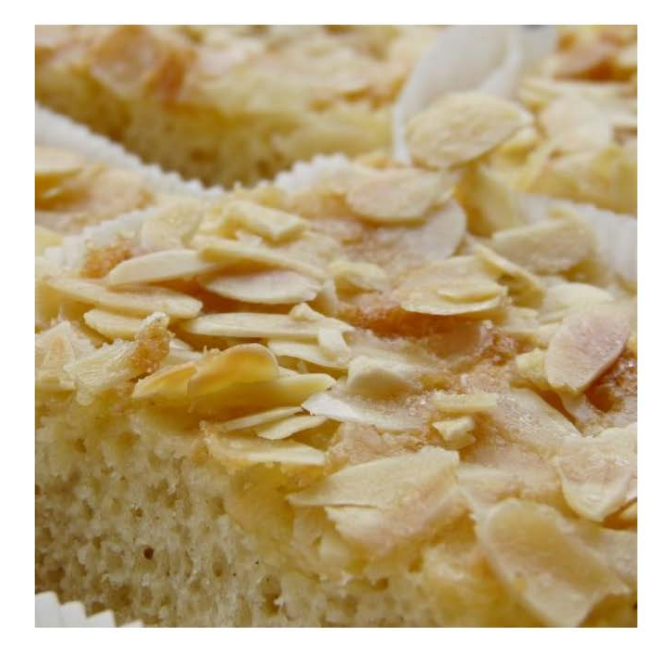

#### Butter cake almonds ชื่อสินค้า

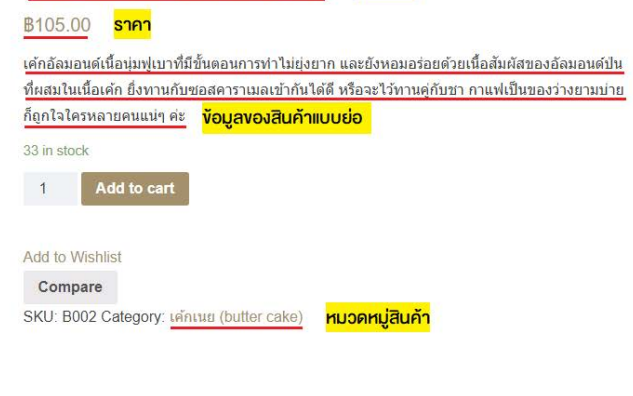

Description Reviews (0)

#### Description

#### Butter Cake เค้กเนยสด

แป้งเค้ก 330 g น้ำตาลทราย 180 g น้ำเชื่อม\* 90 g ไข่ไก่ 6 ฟอง เนยสดละลาย (บุ๊งใช้เนยเค็ม) 330 g Vanilla Extract 1 t ผงฟู 1/4 t SP 2 Tb นมผง 3 Tb น้ำ 45 g

้<mark>ข้อมูลของสินค้าแบบยาว</mark>

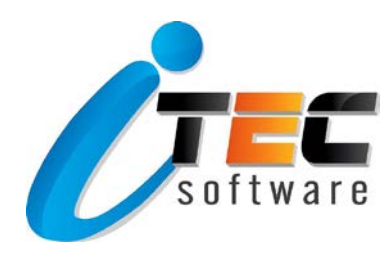

## <u>การจัดการ Order สินค้า</u>

| Dashboard                  | Orde    | ers A   | dd order                                 |                                                                                           |   |   |                  | Screen Op                              | tions 🔻               | Help 🔻     |
|----------------------------|---------|---------|------------------------------------------|-------------------------------------------------------------------------------------------|---|---|------------------|----------------------------------------|-----------------------|------------|
| 🏲 Posts                    | All (5) | Pending | g payment (1)   Processing (1)   O       | in hold (1)   Completed (1)   Cancelled (1)                                               |   |   |                  |                                        | Sea                   | rch orders |
| J Media                    | Bulk A  | Actions | Apply All dates                          | Search for a customer      Filter                                                         |   |   |                  |                                        |                       | 5 items    |
| Pages                      |         | •       | Order                                    | Ship to                                                                                   | I |   | Date             | Total                                  | Actions               |            |
| Comments<br>Contact        |         | 8       | #84 by Admin<br>itecsoftware@outlook.com | Oum itec, 95/54, คลองคันเหนือ, Bangkok (กรุงเทพมหานคร), 10260<br>Via Free shipping        | - |   | January 11, 2018 | 875.00<br>Via Check<br>payments        | ۲                     |            |
| WooCommerce                |         | 0       | #83 by Admin<br>itecsoftware@outlook.com | เส้ มีสิทธิ์, 95/54, คลองสันเหนือ, Bangkok (กรุงเทพมหานคร), 10260<br>Via Free shipping    | ~ |   | January 11, 2018 | 8125.00<br>Via Cash on<br>delivery     | •••                   | ۲          |
| ports<br>ettings           |         | 0       | #82 by Admin<br>itecsoftware@outlook.com | พิบัย สงคราม, 95/34, ผลองคัน, Bangkok (กรุงเทพมหานคร), 10260<br>Via Free shipping         | - |   | January 11, 2018 | 8110.00<br>Via Direct bank<br>transfer | ۲                     |            |
| ensions<br>Products        |         | •       | #81 by Admin<br>itecsoftware@outlook.com | Oum itec, 123/2, พระชโนง, Bangkok (กรุงเทพนกานคร), 10260<br>Via Free shipping             | - |   | January 11, 2018 | 8125.00<br>Via Check<br>payments       | <ul> <li>•</li> </ul> | ]          |
| Appearance<br>YITH Plugins |         | 0       | #80 by Admin<br>itecsoftware@outlook.com | สมเราย สระกอดาว, 123/2 ซอย 10, มางนา, Bangkok (กรุงเทพมหานคร), 10260<br>Via Free shipping | - | ۵ | January 11, 2018 | 8105.00<br>Via Check<br>payments       | •••                   |            |
| Plugins                    |         | •       | Order                                    | Ship to                                                                                   | I |   | Date             | Total                                  | Actions               |            |
| Users                      | Bulk A  | ctions  | • Apply                                  |                                                                                           |   |   |                  |                                        |                       | 5 items    |

1. **On hold :** เมื่อลูกค้ามีการสั่งซื้อสินค้าเข้ามา สัญลักษณ์จะเป็นสีเทา

| 2 Dashboard         | Orders Add order                                                   |                   |                                                       |               |  |             |                       |  |
|---------------------|--------------------------------------------------------------------|-------------------|-------------------------------------------------------|---------------|--|-------------|-----------------------|--|
| 📌 Posts             | All (6)   Processing (2) On hold (1) Completed (1)   Cancelled (2) |                   |                                                       |               |  |             |                       |  |
| 9 Media             | Bulk Actions       Apply                                           | All dates 🔻       | Search for a customer                                 |               |  |             |                       |  |
| 📕 Pages             | Order                                                              | Ship              | o to                                                  | I             |  | Date        | Total                 |  |
| Comments            | B #80 by Admin                                                     | ก สมชา            | าย สะกายดาว, 123/2 ชอย 10, บางนา, Bangkok (กรุงเทพมหา | นคร), 10260 – |  | January 11, | 8105.00               |  |
| 🗹 Contact           | itecsoftware@                                                      | outlook.com Via F | Free shipping                                         |               |  | 2018        | Via Check<br>payments |  |
| WooCommerce         | 🗌 🖨 Order                                                          | Ship              | o to                                                  | I             |  | Date        | Total                 |  |
| Orders 2<br>Coupons | Bulk Actions   Apply                                               |                   |                                                       |               |  |             |                       |  |

2. Processing : เมื่อลูกค้าส่งสลิปแจ้งการโอนชำระเงินมาให้เรา สถานะ Order จะเปลี่ยนเป็น Processing โดย อัตโนมัติ แต่หากลูกค้าแจ้งผ่าน Contact Form อื่นๆ หรือแจ้งผ่าน Line เราต้องเป็นคนเข้าไปกด Edit สถานะเอง สัญลักษณ์จะเป็นสีเขียว

| Dashboard                                  | Orders Add order                                                             |                                                                                    |   |                     | Screen O                                  |
|--------------------------------------------|------------------------------------------------------------------------------|------------------------------------------------------------------------------------|---|---------------------|-------------------------------------------|
| ✤ Posts On Media                           | All (6) Processing (2) On hold (1)   Compl<br>Bulk Actions • Apply All date: | eted (1)   Cancelled (2)                                                           |   |                     |                                           |
| Pages                                      | Order                                                                        | Ship to                                                                            | I | Date                | Total                                     |
| <ul><li>Comments</li><li>Contact</li></ul> | #85 by Admin     itecsoftware@outlook.com                                    | Oum itec, 95/54, คลองคันเหนือ, Bangkok (กรุงเทพมหานคร), 10260<br>Via Free shipping | - | January 11,<br>2018 | <b>8105.00</b><br>Via Cash on<br>delivery |
| WooCommerce                                |                                                                              | Oum itec, 123/2, พระขโนง, Bangkok (กรุงเทพมหานคร), 10260<br>Via Free shipping      | - | January 11,<br>2018 | 8125.00<br>Via Check<br>payments          |
| Reports                                    | 🗌 😁 Order                                                                    | Ship to                                                                            | Ŧ | Date                | Total                                     |
| Settings<br>Status                         | Bulk Actions   Apply                                                         |                                                                                    |   |                     |                                           |

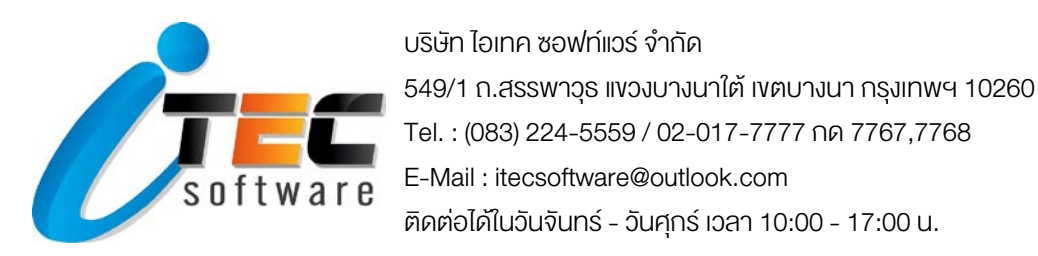

3. Completed : เมื่อเราจัดการส่งของให้ลูกค้าเรียบร้อยแล้ว เราต้องไปกดเปลี่ยนสถานะเป็น "ส่งของแล้ว" ให้

เรียบร้อย

| 🚯 Dashboard | Orders Add order  |                                |                                                              |   |  |             |                             |  |  |
|-------------|-------------------|--------------------------------|--------------------------------------------------------------|---|--|-------------|-----------------------------|--|--|
| 🖈 Posts     | All (6)   Process | ing (2)   On hold (1) Complete | ed (1) Cancelled (2)                                         |   |  |             |                             |  |  |
| 9 Media     | Bulk Actions      | Apply All dates                | Search for a customer     Filter                             |   |  |             |                             |  |  |
| 📕 Pages     | •                 | Order                          | Ship to                                                      | L |  | Date        | Total                       |  |  |
| Comments    |                   | #82 by Admin                   | พิชัย สงคราม, 95/54, คลองดัน, Bangkok (กรุงเทพมหานคร), 10260 | - |  | January 11, | <b>B</b> 110.00             |  |  |
| Contact     |                   | itecsoftware@outlook.com       | Via Free shipping                                            |   |  | 2018        | Via Direct bank<br>transfer |  |  |
| WooCommerce | •                 | Order                          | Ship to                                                      | L |  | Date        | Total                       |  |  |
| Orders 2    | Bulk Actions      |                                |                                                              |   |  |             |                             |  |  |
| Coupons     |                   |                                |                                                              |   |  |             |                             |  |  |

หากต้องการส่งพวกเลข Tracking order หรือข้อความอื่นๆ (ถ้ามี) เราสามารถใส่ในส่วนของ Add note ได้ ซึ่งก่อนจะกด add ให้กดลูกศรลงตรง dropdown list เพื่อเปลี่ยนเป็น Note to customer ก่อน

| Prémi                                                | Shipping: 80.00<br>Total: 8110.00 | Add note   Add note   Add note   Add   Add                                        |
|------------------------------------------------------|-----------------------------------|-----------------------------------------------------------------------------------|
| Free shipping Items: Mousse whitechocolate mango × 1 | 80.00                             | added on January 11, 2018 at 3:31 pm <u>Delete</u><br>note                        |
| Mousse whitechocolate mango<br>SKU: M002             | 8110.00 × 1 8110.00               | Awaiting BACS payment Order status<br>changed from Pending payment to On<br>hold. |
| Item                                                 | Cost Qty Total                    | added on January <u>11, 2018 at 3:31 pm Delete</u><br>note                        |

### <u>การดู Report สินค้า</u>

- สามารถเลือกดูได้ตาม Order, ลูกค้า หรือสต๊อกสินค้าก็ได้
- สามารถเลือกดูการงายเป็นวัน เป็นรายสินค้า หรือเป็นหมวดหมู่สินค้าก็ได้
- สามารถเลือกคูได้แบบรายปี รายเดือน และรายวัน รวมถึงการระบุวันที่ที่ต้องการคูได้ด้วย

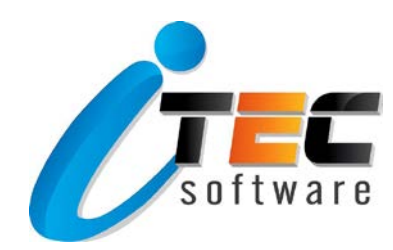

| 🚳 Dashboard         | Orders Cust                             | omers Stock        |                  |               |             |            |             |                     |
|---------------------|-----------------------------------------|--------------------|------------------|---------------|-------------|------------|-------------|---------------------|
| 🖈 Posts             | Sales by date   Sales                   | by product   Sales | by category   Co | upons by date |             |            |             |                     |
| 🞝 Media             |                                         |                    |                  |               |             |            |             |                     |
| 📕 Pages             | Year Last mon                           | th This month      | Last 7 days      | Custom: yy    | /yy-mm-dd – | yyyy-mm-dd | Go          |                     |
| Comments            | Product search                          | 2                  |                  |               |             |            |             |                     |
| Contact             | Top sellers                             | -                  |                  |               |             |            |             |                     |
| 👐 WooCommerce       | 2 <u>Butter cake</u>                    | almonds            |                  |               |             |            |             |                     |
| Orders 😢<br>Coupons | 1 <u>Cheesecake</u><br><u>buleberry</u> | 1                  |                  |               |             |            |             |                     |
| Reports<br>Settings | 1 <u>Mousse</u><br>whitechoco<br>mango  | ate                |                  |               |             |            |             |                     |
| Status              | Top freebies                            | ***                |                  |               |             |            |             |                     |
| Extensions          | Top earners                             | ,                  |                  |               |             |            |             |                     |
| Products            | top currers                             |                    |                  |               |             |            |             |                     |
| ✗ Appearance        |                                         |                    |                  |               |             |            | Choose a pr | oduct to view stats |